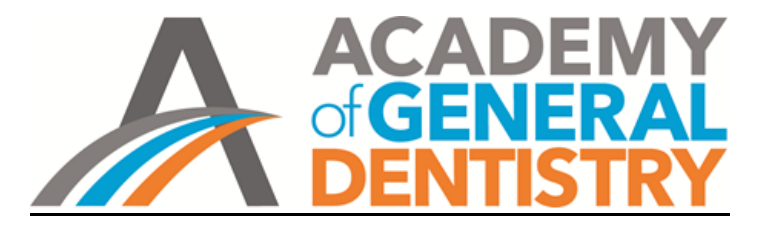

## Apply for the AGD Mastership Award

Step 1. Log onto <u>www.agd.org</u> with your AGD Member ID number.

- Step 2. Go to the AGD Mastership Award page on the AGD website.
- Step 3. Click on the blue Apply for Mastership button.
- Step 4. Complete the online application.
  - Much of the information will be pre-populated. Check to make sure it is accurrate and make needed changes.
  - All fields marked with a red asterisk (\*) must be completed, including the check boxes at the bottom of the page.

Step 5. Click on the blue Submit> button to go to the AGD Store.

| AGD Mastership Award a                                                                                                    | 2024 Application                                                                                                    |                                                                                                    |                                                                                                    |                                                                                                    |                                                                                                    |
|----------------------------------------------------------------------------------------------------|----------------------------------------------------------------------------------------------------|----------------------------------------------------------------------------------------------------|----------------------------------------------------------------------------------------------------|----------------------------------------------------------------------------------------------------|----------------------------------------------------------------------------------------------------|
| Phone: 888.243.3368, ext. 4969                                                                                                    | R                                                                                                    | ax: 312.335.3428                                                                                                    | Email: education@                                                                                                    | lagd.org                                                                                                    | Website: www.agd.org                                                                                                    |
| Application must be submitte                                                                                                    | ed by Dec. 31, 2023. Fields ma                                                                                                    | rked with an asterisk (*)                                                                                                    | are required.                                                                                                    |                                                                                                    |                                                                                                    |
| Last name *                                                                                                    | First name *                                                                                                    |                                                                                                    | МІ                                                                                                    |                                                                                                    | Degree                                                                                                    |
| Dentist                                                                                                    | Super                                                                                                    |                                                                                                    |                                                                                                    |                                                                                                    | DDS                                                                                                    |
|                                                                                                    |                                                                                                    |                                                                                                    |                                                                                                    |                                                                                                    |                                                                                                    |
| Street address *                                                                                                    |                                                                                                    |                                                                                                    |                                                                                                    |                                                                                                    |                                                                                                    |
| 123 My Main Street                                                                                                    |                                                                                                    |                                                                                                    |                                                                                                    |                                                                                                    |                                                                                                    |
|                                                                                                    |                                                                                                    |                                                                                                    |                                                                                                    |                                                                                                    |                                                                                                    |
| City *                                                                                                    | S                                                                                                    | tate/Pr *                                                                                                    | ZIP/postal cod                                                                                                    | e *                                                                                                    | Country                                                                                                    |
| MyCity                                                                                                    |                                                                                                    | ST                                                                                                    | 0000-00                                                                                                    | 00                                                                                                    |                                                                                                    |
| Office/Primary Phone *                                                                                                    |                                                                                                    | ell Phone                                                                                                    |                                                                                                    | Email *                                                                                                    |                                                                                                    |
| (000) 000-000                                                                                                    |                                                                                                    | (000) 000-0000                                                                                                    |                                                                                                    | MyEmail@123.                                                                                                    | com                                                                                                    |
| ACD ID sumber                                                                                                    |                                                                                                    |                                                                                                    | Data fallowskie was aktainee                                                                                                    |                                                                                                    |                                                                                                    |
| 202846                                                                                                    |                                                                                                    |                                                                                                    | Date Pellowship was obtained                                                                                                    | ,                                                                                                    |                                                                                                    |
| 303640                                                                                                    |                                                                                                    |                                                                                                    |                                                                                                    |                                                                                                    |                                                                                                    |
| State/province where licensed                                                                                                    | License number                                                                                                    |                                                                                                    |                                                                                                    | Military branch (if appl                                                                                                    | icable)                                                                                                    |
| ST                                                                                                    |                                                                                                    | 121212121212                                                                                                    |                                                                                                    |                                                                                                    |                                                                                                    |
| a) also understand that an mr sumpson some of the second second | sponsible for the completeness<br>ter record. #<br>more requirement to earn the Mast<br>my within three years, I under<br>n of the Dental Education Coun<br>wilege to practice dentstry has n<br>by in good standing with my loc<br>y AGD membership dues and I<br>lance the AGD Constitution an<br>uruments. Should I terminate n<br>information can result in permai<br>are, type your full name below. | and accuracy of the credit<br>ership Award is to attend<br>tand that i will forfeit al<br>cli regarding whether or no<br>to been suppended or result<br>i state board of denissity,<br>am currently in good stanc<br>d Bylaws, Chapter II, Sec<br>my AGD Membership in th<br>neert ineligibility to receive | information on my AGD Award T<br>I an AGD Convocation Ceremony<br>application fees and I will have<br>at I meet the requirements for Mas<br>aked in the past five years and is n<br>ling with the AGD.<br>Use a control of the AGD of the AGD<br>to a control of the AGD of the AGD<br>the future, storage and and that su<br>Date | ranscript and that the A<br>within three years of ,<br>to re-apply to be re-co<br>stership. *<br>ot currently under consid-<br>to turrently under consid-<br>the right to list Master<br>feit this right and agree<br>ch decisions made by the | GD is not responsible for any<br>application approval. If I do not<br>asidered for the Mastership<br>leration for suspension or<br>ship Award on professional<br>to remove all references to the<br>Dental Education Council are |
| Super Dentist, DDS                                                                                                    |                                                                                                    |                                                                                                    | 1/1/2023                                                                                                    | 3                                                                                                    |                                                                                                    |
| Applications withdrawn after                                                                                                    | the Dec. 31, 2023, deadline or                                                                                                    | determined by the counc                                                                                                    | il not to meet the Mastership re                                                                                                    | quirements are subjec                                                                                                    | t to a processing fee of \$100                                                                                                    |

## **AWARD APPLICATIONS**

Step 6. On the store home page, in the Product Details box, click on the blue ADD TO CART Button.

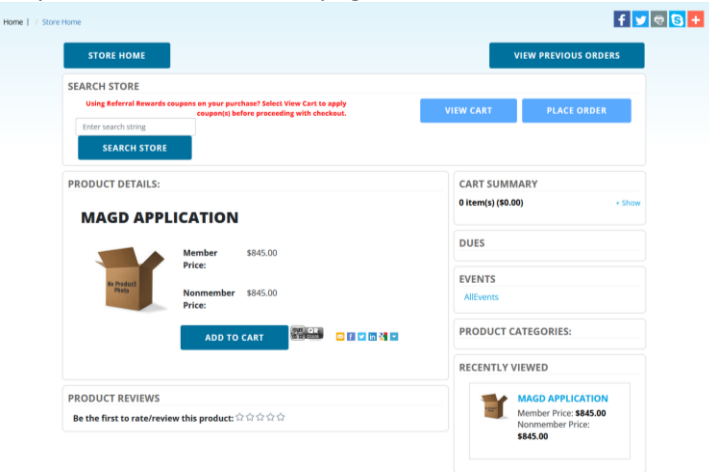

Step 7: From the pop up, click on the blue PAY NOW button.

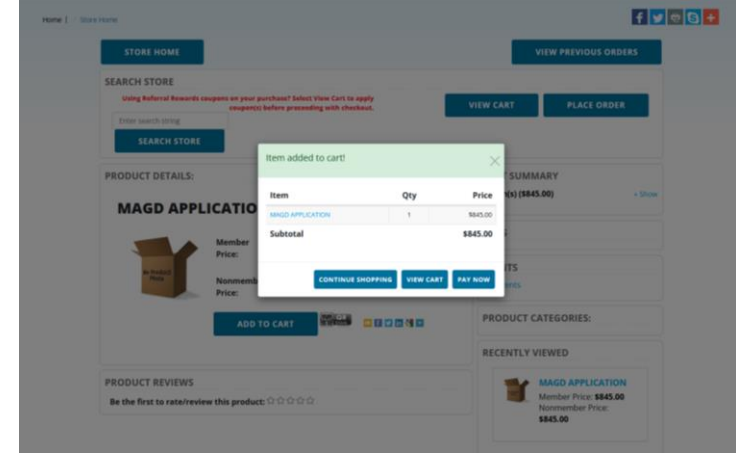

Step 8. Enter your credit card information and click on the blue CHARGE CREDIT CARD button. You can also enter additional emails to send payment receipts to.

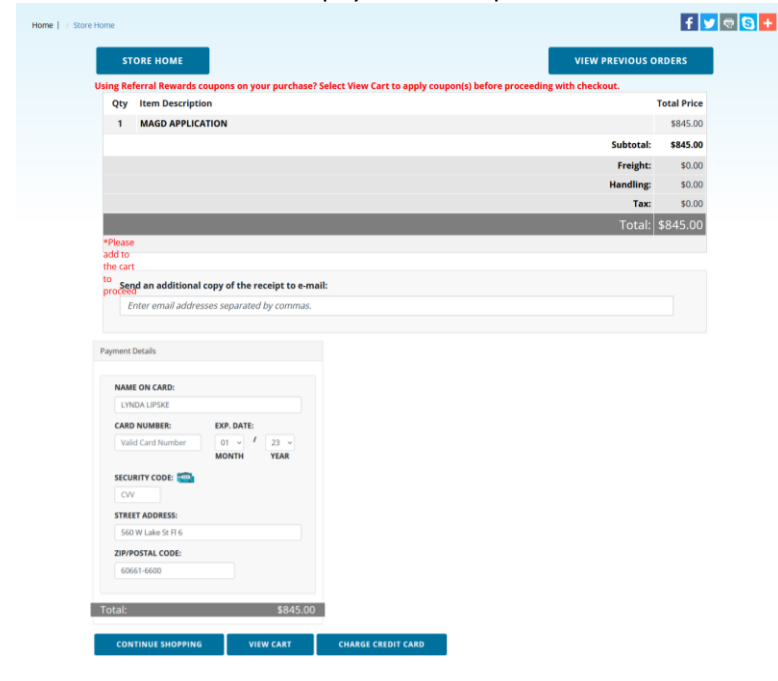

Step 9. Check your email for confirmation that your application and payment was received. Email questions to <u>education@agd.org</u>.